### Завантаження статей на сайт Index Copernicus

1. Спочатку необхідно зайти на сторінку Вашого електронного журналу під своїм логіном і паролем

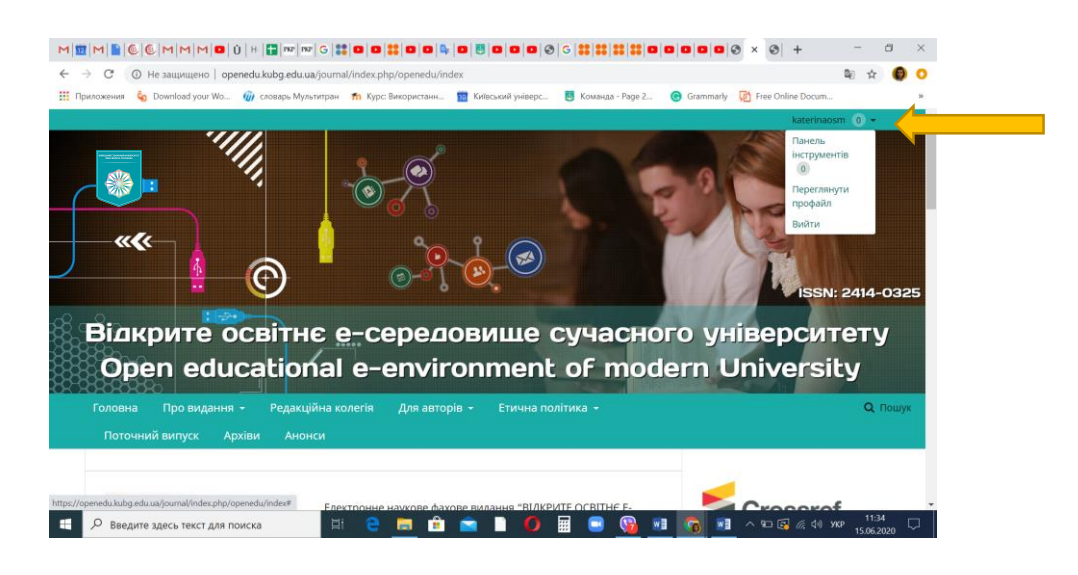

2. Далі треба перейти на сторінку адміністратора сайту

|                                                     | M   M   🖸   U   H   🚼   m²   m²  | C   <b>11</b>   <b>D</b>   <b>11</b>   <b>D</b>   <b>D</b> | ■ 0 0 0 0 0 0 0     | G   👪   👪   👪   👪   🖬 | 0000             | ⊙ × ⊙ +             | - 0 ^                                  |
|-----------------------------------------------------|----------------------------------|------------------------------------------------------------|---------------------|-----------------------|------------------|---------------------|----------------------------------------|
| $\leftarrow$ $\rightarrow$ C $\hat{\bullet}$ opened | kubg.edu.ua/journal/index.php    | /openedu/submissions                                       |                     |                       |                  |                     | 🖻 🖈 🌀 🔿                                |
| 👖 Приложения 🔓 Downlo                               | ad your Wo 🍿 словарь Мульт       | итран 👖 Курс: Використанн.                                 | 🔟 Київський універс | 🛃 Команда - Раде 2    | G Grammarly      | 🔀 Free Online Docum | 30                                     |
| Електронне наукове фахове                           | видання "ВІДКРИТЕ О              | Завдання 💿                                                 |                     | د •                   | /країнська       | Переглянути сайт    | 🛔 katerinaosm                          |
|                                                     | Подання                          |                                                            |                     |                       |                  |                     |                                        |
| Подання                                             | моя черга не пр                  | изначені Всіактив                                          | ні архіви           |                       |                  |                     | Ө Допомога                             |
| Випуски                                             | Призначені мені                  | ٩                                                          | Пошук               |                       | <b>т</b> Фільтри | Новий рукопис       |                                        |
| Налаштування                                        |                                  |                                                            |                     |                       |                  | 0 подань            |                                        |
| Користувачі і ролі                                  |                                  |                                                            |                     |                       |                  |                     |                                        |
| Інструменти                                         | Імпорт/Експорт                   |                                                            |                     |                       |                  |                     |                                        |
| Статистика                                          | Генератор звітів                 | •                                                          |                     |                       |                  |                     |                                        |
|                                                     |                                  |                                                            |                     |                       |                  |                     |                                        |
|                                                     |                                  |                                                            |                     |                       |                  |                     | Platform &<br>workflow by<br>OJS / PKP |
| https://openedu.kubg.edu.ua/journ                   | al/index.php/openedu/management/ | tools#importexport                                         |                     |                       |                  |                     | 11-26                                  |
| 🗄 🔎 Введите здесь                                   | текст для поиска                 | A C 🗖 🖬                                                    |                     | 🖩 🔜 🔞 🖉               | I 🔞 💵            | ^ 10 € 6 6 40 1     | /KP 15.06.2020                         |

3. Вибрати інструменти – імпорт/експорт

| M 2 M 6 6 M                                        | M M O Ú H 🗊 🚾 🚾 G 🗱 O O 🗱 O O 💺 O 🗄 O O O Ø G 🛤 🗱 80 O O O Ø 🗴 Ø 🕂 – – – – – – – – – – – – – – – – – –                                                                                                    |
|----------------------------------------------------|----------------------------------------------------------------------------------------------------|
| $\leftrightarrow$ $\rightarrow$ C $\hat{m}$ opened | u.kubg.edu.ua/journal/index.php/openedu/management/tools#importexport 🛛 🗿 O                                                                                                    |
| 👯 Приложения  Downlo                               | ad your Wo 🍿 словарь Мультитран 🎢 Курс: Використанн 🧱 Київський універс 🚦 Команда - Page 2 💿 Grammarly 🧖 Free Online Docum »                                                                                                    |
| Електронне наукове фахов                           | е видання "ВЦДКРИТЕ О Завдання 💿 🔹 Українська 👁 Переглянути сайт 🛔 katerinaosm                                                                                                    |
| Подання                                            | О Монолисия                                                                                                    |
| Випуски                                            |                                                                                                    |
|                                                    |                                                                                                    |
| Налаштування                                       | <ul> <li><u>Модуль експорту у CrossRef XML</u>: Експорт метаданих статті у формат CrossRef XML.</li> </ul>                                                                                                    |
| Користувачі і ролі                                 | <u>Copernicus Export Plugin</u> : Експорт метаданих до Copernicus Citation Index.                                                                                                    |
| Kopnery bu in point                                | <ul> <li>Модуль експорту в DOAJ: Експорт журналу в DOAJ</li> </ul>                                                                                                    |
| Інструменти                                        | <ul> <li>Модуль "Власний XML": Імпортує та експортує статті та випуски у власний XML-формат OJS.</li> </ul>                                                                                                    |
|                                                    | • <u>Модуль експорту/реєстрації mEDRA</u> : Експорт метаданих випусків, статей та супровідних файлів у формат Onix for                                                                                                    |
| Статистика                                         | DOI (O4DOI) та реєстрація DOI через реєстраційну агенцію mEDRA.                                                                                                    |
|                                                    | <ul> <li>Модуль швидкого завантаження: Модуль для подання рукопису у один крок</li> </ul>                                                                                                    |
|                                                    | <ul> <li>Модуль експорту у PubMed XML: Експорт метаданих статей у формат PubMed XML для індексації у MEDLINE.</li> </ul>                                                                                                    |
|                                                    | <ul> <li>Модуль експорту/реєстрації DataCite: Експорт метаданих у формат DataCite або реєстрація метаданих випуску,</li> </ul>                                                                                                    |
|                                                    | статті, гранки або супровідного файлу через DataCite.                                                                                                    |
|                                                    | <ul> <li>Модуль "Користувачі в XML": Імпортує та експортує користувачів</li> </ul>                                                                                                    |
|                                                    | • Модуль імпорту/експорту для SWORD-сумісних сховищ: Депонує статті у віддалені сховища за протоколом SWORD                                                                                                    |
|                                                    |                                                                                                    |
|                                                    | d for develop for some set of the source of the local form and for her la the source of the source of the source o |
| https://openedu.kubg.edu.ua/journ                  | awmaex.php/openreau/management/importexport/plugit//copenrecus/portrugin                                                                                                    |
| Введите здесь                                      | текст для поиска — — — — — — — — — — — — — — — — — — —                                                                                                    |

4. Вибрати - <u>Copernicus Export Plugin</u>: Експорт метаданих до Copernicus Citation Index.

Далі треба обрати випуск для експорту та почати завантаження натиснувши клавішу експорт.

| $M   \underline{\mathbf{m}}   \mathbf{M}   \underline{\mathbf{n}}   \underline{0}   \underline{0}   \mathbf{M}  $<br>$\leftarrow \rightarrow \mathbf{C} \qquad \texttt{a opened}$ | M M O Ú H D M G D O O O O O O O O O O O O O O O O O O                                     | G S S S S S S S S S S S S S S S S S S S | 0000×0                  | + -                | □ ×            |
|----------------------------------------------------------------------------------------------------|-------------------------------------------------------------------------------------------|-----------------------------------------|-------------------------|--------------------|----------------|
| III Приложения 🍫 Downl                                                                                                    | oad your Wo 🍿 словарь Мультитран 👖 Курс: Використанн 🔟 Київський універс                  | 🌉 Команда - Раде 2                      | 😋 Grammarly 🛛 🕅 Free On | line Docum         | »              |
| Електронне наукове фахов                                                                                                    | е видання "ВІДКРИТЕ О Завдання 👩                                                          | 0                                       | Українська 💿 Переглян   | ути сайт 🔒         | katerinaosm    |
| Випуски                                                                                                    | Номер                                                                                     | Опубліковані                            | Кількість статей        | Дія                | - 1            |
| Налаштування                                                                                                    |                                                                                           |                                         |                         |                    |                |
| Користувачі і ролі                                                                                                    | <u>№ 8 (2020)</u>                                                                         | 2020-04-29                              | 16                      | Перевірити<br>файл | Експорт        |
| Інструменти                                                                                                    |                                                                                           |                                         |                         |                    |                |
| Статистика                                                                                                    | <u>№ 7 (2019)</u>                                                                         | 2019-11-30                              | 13                      | Перевірити<br>файл | Експорт        |
|                                                                                                    |                                                                                           |                                         |                         |                    |                |
|                                                                                                    | <u>СПЕЦВИПУСК «НОВІ ПЕДАГОГІЧНІ ПІДХОДИ В STEAM OCBITI»</u>                               | 2019-09-24                              | 39                      | Перевірити<br>файл | Експорт        |
|                                                                                                    |                                                                                           |                                         |                         |                    |                |
|                                                                                                    | <u>№ 6 (2019)</u>                                                                         | 2019-04-26                              | 12                      | Перевірити<br>файл | Експорт        |
|                                                                                                    |                                                                                           |                                         |                         |                    |                |
| https://openedu.kubg.edu.ua/jour                                                                                                    | nal/index.php/openedu/management/importexport/plugin/CopernicusExportPlugin/exportIssue/9 | 2018-12-26                              | 25                      | Перевірити<br>файл | Експорт        |
| copernicus-issuexml                                                                                                    | ^                                                                                         |                                         |                         | По                 | казать все 🛛 🗙 |
| 于 🔎 Введите здесь                                                                                                    | лекст для поиска 🛛 🗄 🍋 📄 🔒 🚺                                                              | 📰 💿 🔞 I                                 | 🗐 👩 💽 ^ 🏎 🕼             | 「 信 句 ») УКР<br>15 | 11:40          |

5. Після цього заходимо в систему – копернікуса під своїм логіном та паролем

https://journals.indexcopernicus.com/app/auth/login

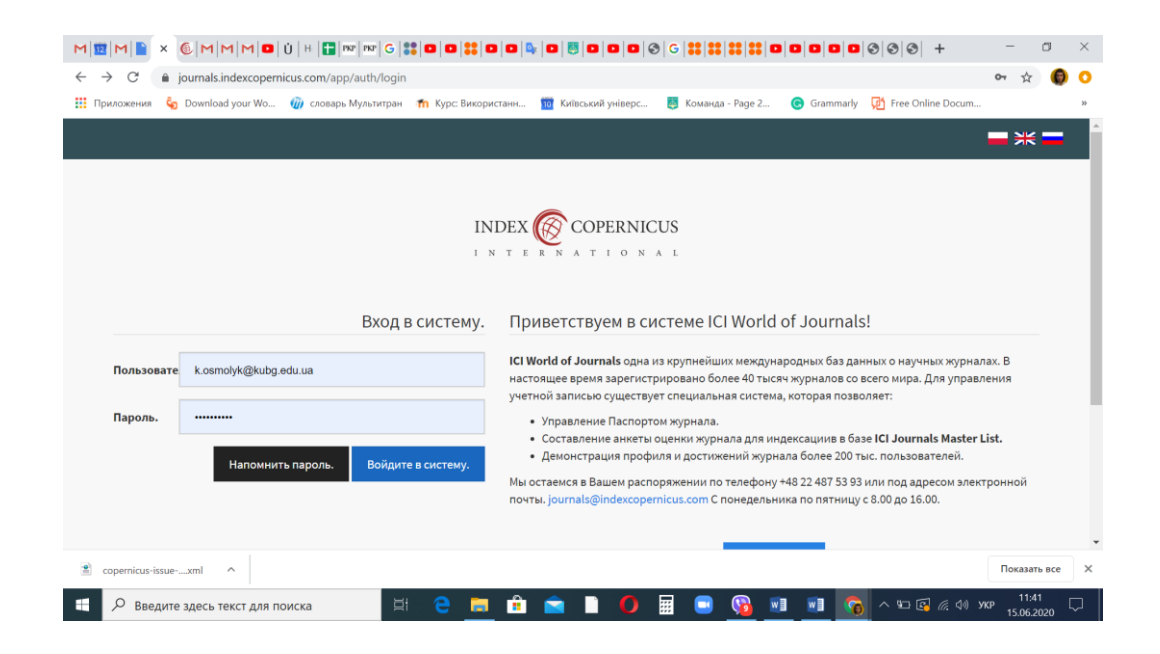

6. Натискаємо пункт меню – імпортувати випуски і зміст

| Pauro Pauro | pernicus.com                | represent                          | ative/is                              | sue/list                    |                         | Kuthan and an internet and                                                                            |                                              | The second second second | W Colling Descent                  |
|----------------------------------------------------------------------------------------------------|-----------------------------|------------------------------------|---------------------------------------|-----------------------------|-------------------------|----------------------------------------------------------------------------------------------------|----------------------------------------------|--------------------------|------------------------------------|
| Виложения оронова your v<br>В Анкета ICI Journals<br>Master List<br>∃ Дополнительные                                                                                                    | Выпуски з выпуски з скачать | и статьи м<br>журналов<br>инструкц | итран<br>южно в<br>автома<br>ию, кото | вести в систему<br>тически. | отдельно ли             | кинський унверс 📑 команда - е<br>16о воспользоваться специально п<br>1ы, связанные с добавлением выпу | аде 2 😈 С<br>юдготовленные<br>сков через сис | м инструментом, ч        | тобы импортировать все<br>purnals. |
| үслуги <                                                                                                    | Все выпу                    | ски изда                           | ния від                               | KPMTE OCBITHE E-CE          | РЕДОВИЩЕ СУ             | часного університету                                                                                  | імпортировать і                              | зыпуски и содержи        | мое                                |
|                                                                                                    | Показать                    | _MEHIO_I                           | позици                                | 4                           |                         |                                                                                                    |                                              | Поиск                    |                                    |
|                                                                                                    | Том \$                      | Номер<br>\$                        | Год<br>•                              | Дата<br>публикации<br>‡     | Дата с<br>обложки<br>\$ | Количество добавленных к<br>выпуску статей / Количество<br>статей, объявленных к<br>публикации \$     | Видимость<br>\$                              | Обложка                  | Операции                           |
|                                                                                                    |                             | 6                                  | 2019                                  | 2019-04-26                  |                         | 0/12                                                                                                  | Да                                           | S                        | Изменить Удалить                   |
|                                                                                                    | 1                           | 0                                  |                                       |                             |                         |                                                                                                    |                                              |                          | Статьи                             |

7. Завантажуємо файл – збережений з нашого сайту електронного

#### журналу

| <ul> <li>         С         <ul> <li>іриложения</li> <li>іриложения</li> <li>іриложения</li> <li>іриложения</li> <li>іриложения</li> <li>іриложения</li> <li>іриложения</li> </ul> </li> </ul> | реглісиs.com/representative/import/import/umport/ournalContent 🛠<br>o 🍘 споварь Мультитран 🏠 Курс Використанн 🎦 Київський універс 🛃 Команда - Page 2 📀 Grammarly 😰 Free Online Docum                                                                                                 | 0    | >><br>>> |
|----------------------------------------------------------------------------------------------------|----------------------------------------------------------------------------------------------------|------|----------|
| Master List 🚍 Дополнительные <                                                                                                    | Импорт для журнала: ВІДКРИТЕ ОСВІТНЄ Е-СЕРЕДОВИЩЕ СУЧАСНОГО УНІВЕРСИТЕТУ Загрузите текущую схему импорта в виде файла XSD. Показать подробную документацию по схеме импорта. Загрузите образец файла импорта XML. Нажмите или перетаците файлы здесь, чтобы загрузить. Импортировать |      |          |
| cover_issue_9_uk_UA.jpg                                                                                                    | Импорт РОL-индекс для журнала: ВІДКРИТЕ ОСВІТНЄ Е-СЕРЕДОВИЩЕ СУЧАСНОГО УНІВЕРСИТЕТУ<br>Скачать файл xsd здесь<br>Сореткси-isser_uml                                                                                                    | ъвсе | ×        |

### 8. Натискаємо клавішу – імпортувати

| $ \begin{array}{c} M   \blacksquare   M   \blacksquare \times @ M   M   M \\ \leftarrow \rightarrow C & \blacksquare journals.indexco$ | □   Ù   H   📰   ™   ∞   ∞   C   \$\$   □   0   \$\$   □   □   □   □   □   □   □   □                                                            | - □<br>☆ (©  | ×      |
|----------------------------------------------------------------------------------------------------|----------------------------------------------------------------------------------------------------|--------------|--------|
| 🏥 Приложения 🔓 Download your                                                                                                    | No 🍿 словарь Мультитран 🎢 Курс: Використанн 🄟 Київський універс 闄 Команда - Page 2 🌀 Grammarly Ӣ Free Online Docum                             |              | 30     |
| 🕮 Анкета ICI Journals<br>Master List                                                                                                   |                                                                                                    |              | ^      |
| Дополнительные                                                                                                    | Импорт для журнала: ВІДКРИТЕ ОСВІТНЕ Е-СЕРЕДОВИЩЕ СУЧАСНОГО УНІВЕРСИТЕТУ                                                                       |              |        |
| услуги                                                                                                    | Загрузите текущую схему импорта в виде файла XSD.<br>Показать подробную документацию по схеме импорта.<br>Загрузите образец файла импорта XML. |              |        |
|                                                                                                    | Нажмите или перетаците файлы здесь, чтобы загрузить                                                                                            |              |        |
|                                                                                                    | Импорт POL-индекс для журнала: ВІДКРИТЕ ОСВІТНЄ Е-СЕРЕДОВИЩЕ СУЧАСНОГО УНІВЕРСИТЕТУ<br>Скачать файл xsd здесь                                  |              |        |
| cover_issue_9_uk_UA.jpg ^                                                                                                    | Copernicus-issuexml                                                                                                    | Показать все | ×      |
| 🕂 🔎 Введите здесь текст д                                                                                                    | ля поиска 🛛 🔄 🧧 💼 💼 🚖 📄 🏉 📰 💿 🚱 💷 💷 🌀 – 🐿 🖼 🖉 ок же                                                                                            | 12:05        | $\neg$ |

 Коли випуск завантажиться буде написано, що випуск завантажений не повністю – треба зайти на сторінку випусків і відредагувати інформацію про нього – натиснувши клавішу змінити Випуск.

|                                                                                                    | -                                                                                                    |                                                                                                    |                                                                                                    | nav.                                                                                                    |                                                                  | -                                                                                                    | -                                                                                                    |                                                    |
|----------------------------------------------------------------------------------------------------|----------------------------------------------------------------------------------------------------|----------------------------------------------------------------------------------------------------|----------------------------------------------------------------------------------------------------|----------------------------------------------------------------------------------------------------|------------------------------------------------------------------|----------------------------------------------------------------------------------------------------|----------------------------------------------------------------------------------------------------|----------------------------------------------------|
| 🔢 Приложения <table-cell> Download yo</table-cell>                                                                                                    | ur Wo 🥨 ci                                                                                                    | ловарь Муль                                                                                                    | ьтитран <b>fn F</b>                                                                                                    | Курс: Використанн                                                                                                    | 10 Київський універс                                             | 📑 Команда - Раде 2 🤇                                                                                                    | Grammarly 🖉 Free Onlin                                                                                                    | е Docum<br>Статьи                                  |
|                                                                                                    |                                                                                                    |                                                                                                    |                                                                                                    |                                                                                                    |                                                                  |                                                                                                    | CONTRACTORY                                                                                                    |                                                    |
|                                                                                                    |                                                                                                    |                                                                                                    |                                                                                                    |                                                                                                    |                                                                  |                                                                                                    | A 60 - 4 .                                                                                                    |                                                    |
|                                                                                                    |                                                                                                    |                                                                                                    |                                                                                                    |                                                                                                    |                                                                  |                                                                                                    |                                                                                                    |                                                    |
|                                                                                                    | 0                                                                                                    | 6                                                                                                    | 2019 201                                                                                                    | 19-04-26                                                                                                    | 12/12                                                            | Да                                                                                                    | $\sim$                                                                                                    | Изменить Удалить                                   |
|                                                                                                    |                                                                                                    |                                                                                                    |                                                                                                    |                                                                                                    |                                                                  |                                                                                                    |                                                                                                    | Статьи                                             |
|                                                                                                    |                                                                                                    | ~                                                                                                    | 2010 201                                                                                                    | 10.11.20                                                                                                    |                                                                  |                                                                                                    | -                                                                                                    |                                                    |
|                                                                                                    | 1                                                                                                    | ·                                                                                                    | 2019 20                                                                                                    | 19-11-30                                                                                                    | 0713                                                             | Да                                                                                                    | OPEN EDUCATIONAL                                                                                                    | Изменить Удалить<br>Статьи                         |
|                                                                                                    |                                                                                                    |                                                                                                    |                                                                                                    |                                                                                                    |                                                                  |                                                                                                    | OF MICOLINE UNIVERSITY                                                                                                    |                                                    |
|                                                                                                    |                                                                                                    |                                                                                                    |                                                                                                    |                                                                                                    |                                                                  |                                                                                                    | * CC 2.0                                                                                                    |                                                    |
|                                                                                                    |                                                                                                    |                                                                                                    |                                                                                                    |                                                                                                    |                                                                  |                                                                                                    |                                                                                                    |                                                    |
|                                                                                                    | 0                                                                                                    | 0                                                                                                    | 2019 201                                                                                                    | 19-09-24                                                                                                    | 39/39                                                            | Да                                                                                                    |                                                                                                    | Изменить                                           |
|                                                                                                    |                                                                                                    |                                                                                                    |                                                                                                    |                                                                                                    |                                                                  |                                                                                                    |                                                                                                    | Статьи                                             |
|                                                                                                    |                                                                                                    |                                                                                                    |                                                                                                    |                                                                                                    |                                                                  |                                                                                                    |                                                                                                    |                                                    |
| Р введите здесь текст<br>даємо інфо<br>міт міт × смм                                                                                                    | г для поиска<br>орма<br>м 🗖 й н                                                                                                    | цін                                                                                                    | н<br>о пр                                                                                                    | е <u>п</u> й<br>О ВИП                                                                                                    |                                                                  | G                                                                                                    |                                                                                                    | /ё ФФ УКР 12:1;<br>15:06.24<br>+ −                 |
| P Bequite speck texc<br>Becamo induction<br>Becamo induction<br>MIMME × €MM<br>C → C ← journalsinde<br>Becamerer<br>Becamerer<br>Be                                                                                                    | г для поиска<br>Орма<br>мі∎ійін<br>хсоретпісия.cc                                                                                                    | Щік<br>mr п<br>от/represer                                                                                                    |                                                                                                    |                                                                                                    |                                                                  | G                                                                                                    |                                                                                                    | /                                                  |
|                                                                                                    | r для поиска<br>Орма<br>мі∎ійін<br>xcopernicus.cc<br>urWo @ c                                                                                                    | UIIК<br>m/represer<br>ловарь Муль                                                                                                    | DITTICAL CONTRACTOR CONTRACTOR CO | С БИП<br>О ВИП<br>Фоту224026<br>Курс: Використани.                                                                                                    |                                                                  | C         22         22         2           C         22         22         0         0           E         Kousarda - Page 2         0         0           PCUTETY         0         0         0                                                                                                    | ••••         ••••         •••         •••         •••         •••         •••         •••         •••         •••         •••         •••         •••         •••         •••         •••         •••         •••         •••         •••         •••         •••         •••         •••         •••         •••         •••         •••         •••         •••         •••         •••         •••         •••         •••         •••         •••         •••         •••         •••         •••         •••         •••         •••         •••         •••         •••         •••         •••         •••         •••         •••         •••         •••         •••         •••         •••         •••         •••         •••         •••         •••         •••         •••         •••         •••         •••         •••         •••         •••         •••         •••         •••         •••         •••         •••         •••         •••         •••         •••         •••         •••         •••         •••         •••         •••         •••         •••         •••         •••         •••         •••         •••         •••         •••         •••         ••• </td <td></td>                                                                                                    |                                                    |
| P Bequire agech texci     Description in the constraints     Constraints     Protoceres     Operations     Constraints     Development                                                                                                    | r для поиска<br>Орма<br>М ■ Ů н<br>xcopernicus.cc<br>ur Wo @ c                                                                                                    | цін<br>по по по по по по по по по по по по по п                                                                                                    | H<br>O ND<br>MT G<br>Intative/issue/                                                                                                    | <ul> <li>ВИП</li> <li>ВИП</li> <li>ВИП</li> <li>ВИП</li> <li>Ф</li> <li>Ф</li> <li< td=""><td>IVCK</td><td>С</td><td></td><td></td></li<></ul>                                                                                                    | IVCK                                                             | С                                                                                                    |                                                                                                    |                                                    |
| P BREAUTE SARCE TERCE Cachoo induction Cachoo induction Cachoo inductin Cachoo induction Cachoo induction <                                                                                                    | r для поиска<br>DDDMA<br>MI■IÙIH<br>xcopernicus.cc<br>wr Wo_i@ic<br>Выпус                                                                                                    | ЦІК<br>∎ № №<br>ловарь Мули<br>СКИ И С                                                                                                    | натичная мара                                                                                                    | <ul> <li>ВИП</li> <li>ВИП</li> <li>ВИП</li> <li>ВИП</li> <li>ВИП</li> <li>Ф</li> <li>Ф</li> <li>Використани</li> <li>МОС</li> </ul>                                                                                                    | IVCK                                                             | С                                                                                                    |                                                                                                    |                                                    |
| <ul> <li>Р Введите здесь текст </li> <li>Дасмо інфос </li> <li>М К × С М М </li> <li>&gt; С відита зілій </li></ul> Приложиния со понгоду разлікій  Контарудания  Контарудания  Контарудания  Контарудания                                                                                                    | г для поиска<br>оррма<br>мі і і н<br>«соретісия со<br>иг Wo                                                                                                    | ЦІК<br>■ пг п<br>поти<br>поти<br>пот | Ні<br>ЭППР<br>№ С № С № С<br>Содержи<br>-середовиш                                                                                                    | С Б С С С С С С С С С С С С С С С С С С                                                                                                    | IVCK                                                             | С                                                                                                    |                                                                                                    | ん くり жр 12:13<br>15:062<br>+ -<br>ne Docum         |
| P Bequire ageck text  C Bequire ageck text  C Bequire ageck text  C Bequire ageck text  C Bequire ageck  C Bequire ageckk  C Bequire ageck  C Bequire ageck  C Beq                                                                                                    | г для поиска<br>Оррма<br>М  Ф  Ú  Н<br>хооретнісизсе<br>хооретнісизсе<br>жоретнісизсе<br>м  Ф  Ф<br>Выпусе<br>відкрите<br>універси<br>/ Выпусе                                                                                                    | инин<br>потитертезен<br>ловарь Муль<br>СКИ И С<br>ОСВІТНЕ Е-<br>ТЕТУ<br>КИ И СОДЕРЖ                                                                                                    | Ці<br>ОПро<br>то середовищи<br>ссредовищи<br>какимое / Фо                                                                                                    | С Б Виллан<br>О ВИЛ<br>О Виллан<br>Тоту 224026<br>Курс Висористани<br>Курс Висористани<br>(МОС<br>ЦЕ СУЧИСНОГО<br>ирма выпуска                                                                                                    | IVCK                                                             | С                                                                                                    |                                                                                                    | / (д) укр 12:13<br>15.0622<br>+ −<br>ne Docum      |
| P Bequire speck text     Control Participation     P Bequire speck text     Control Participation     Pouroset     Control Participation     Pouroset     More respense     More respense     Reperforming Control     Control Participation     Pouroset     Control Participation     Pouroset     Control Participation     Pouroset     Control Participation     Pouroset     Control Participation     Pouroset     Control Participation     Pouroset     Control Participation     Pouroset     Pouroset     Pouro                                                                                                    | г для поиска<br>Оррма<br>№ • • • • • • • • • • • • • • • • • • •                                                                                                    | ЩІК<br>траниція<br>траниція                                                                                                    | Ц<br>ОПР<br>тес № С<br>сигран<br>то<br>содержи<br>-середовиш<br>кимое / Фо                                                                                                    | С Вилористани<br>О ВИП<br>О ВИП<br>О В О О О<br>Тогту (224026<br>Курс: Висористани<br>Курс: Висористани<br>МОС<br>ЦЕ СУЧАСНОГО<br>ирма выпуска                                                                                                    | IVCK                                                             | <ul> <li>С</li> <li>Кочанда - Раде 2</li> <li>Кочанда - Раде 2</li> </ul>                                                                                                    | Cammarly C Free Col                                                                                                    | / (д) укр 12:15<br>15.0622<br>+ −<br>пе Docum      |
| <ul> <li>Р Введите здесь текст</li> <li>Дасто інфос</li> <li>С і рилокни с с і рилакіліся</li> <li>Порилокни с і рилакіліся</li> <li>Моги издения</li> <li>Контакты и помощь</li> <li>Відамите осептиє 5.</li> <li>спередовище сучасного унаверситето</li> <li>Кантакты и помощь</li> </ul>                                                                                                    | г для поиска<br>Орма<br>коретніськое<br>ии Wo_ @ с<br>Выпуск<br>Выпуск                                                                                                    | ЦіК<br>тородо по по по по по по по по по по по по по                                                                                                    | Ц<br>ОПР<br>СССССССССССССССССССССССССССССССССССС                                                                                                    |                                                                                                    |                                                                  | С         В         В | Image: Contraction of the contraction of the contract | ла 40 мю 12:13<br>15:06 гг<br>+ −<br>ne Docum      |
| <ul> <li> <i>Р</i> Введите здесь текст      </li> <li> <b>Састо інфос</b> </li> <li> <b>Мог издения</b> </li> <li>             Моги издения         </li> </ul> <li>             Моги издения         <ul> <li>             Моги издения         </li> <li>             Конгтакты и помощь         </li> </ul> </li> <li>             Видлуски и         <ul> <li>             Содержимое         </li> </ul></li>                                                                                                    | г для поиска<br><b>Орма</b><br>м • 0 н<br>кооретніськое<br>иг Wo_ @ с<br>ВЫПУС<br>Выпуск                                                                                                    | Цін<br>тородо<br>тородо                                                                                                    | Ссередовиш<br>кимос / Фо                                                                                                    |                                                                                                    | Солоного унверситету                                             | <ul> <li>С</li> <li>Кочанда - Раде 2</li> <li>Кочанда - Раде 2</li> </ul>                                                                                                    | Image: Contraction of the second second s | // 12:13<br>15:06 24<br>+ −<br>me Docum            |
| <ul> <li> <i>Р</i> Введите здесь текст      </li> <li> <b>Дестирует общение</b> </li> <li> <b>Мон издения</b> </li> <li> <b>Мон издения</b> </li> <li> <b>Мон издения</b> </li> <li> <b>Мон издения</b> </li> <li> <b>Мон издения</b> </li> <li> <b>Контакты и помощь</b> </li> </ul> <li> <b>Варуски и</b> <ul> <b>содержимое</b></ul></li> <li> <b>Варуски и содержиме</b></li>                                                                                                    | г для поиска<br><b>ОРМА</b><br>модина<br>коретніськое<br>иг Wo орого<br>Выпускі<br>Выпускі<br>Выпускі                                                                                                    | СЦІК<br>потлертезен<br>ловарь Мули<br>СКИ И С<br>ОСВІТНЕ Е-<br>Т<br>К для изда<br>Т<br>потлерная<br>Потлерная<br>СКИ И С<br>ОСВІТНЕ Е-<br>Т<br>С<br>С<br>С<br>С<br>С<br>С<br>С<br>С<br>С<br>С<br>С<br>С<br>С                                                                                                    | Содержи<br>содержи<br>ния видените<br>тоти<br>тоти<br>тоти<br>тоти<br>тоти<br>тоти<br>тоти<br>т                                                                                                    | С Висристани<br>О ВИП<br>О ВИП<br>О ВИП<br>О В О О<br>О<br>О<br>О<br>О<br>О<br>О<br>О<br>О<br>О<br>О<br>О<br>О<br>О                                                                                                    | IVCK<br>Солосоние солосоннаетоситето<br>виде солосоннаетоситето  | С                                                                                                    | Cammarly C Free Col                                                                                                    | // 40 мю 12:13<br>15:0624<br>+ −<br>ne Docum       |
| <ul> <li>Ведите здесь текст</li> <li>Ведите здесь текст</li> <li>Састо інфос</li> <li>Састо інфос</li> <li>Састо інфос</li> <li>Састо інфос</li> <li>Састо інфос</li> <li>Састо інфос</li> <li>Састо інфос</li> <li>Састо інфос</li> <li>Полнонски Састо</li> <li>Контакты и помощь</li> <li>Вадачки састиче 5.</li> <li>Састе за банце сучасного</li> <li>Контакты и помощь</li> <li>Вадачки састиче 5.</li> <li>Састе за банце сучасного</li> <li>Састе за банце сучасного</li> <li>Контакты и састиче 5.</li> <li>Састе за банце сучасного</li> <li>Канста (С) journals</li> <li>Master List</li> </ul>                                                                                                    | г для поиска<br><b>ОРМА</b><br>модентически собрание<br>ии Wo ороно<br>Выпуска<br>Выпуска<br>Вы | ЦЦІК<br>попали попали п<br>попали попали п<br>попали попали попали<br>попали попали попали попали попали попали попали попали попали попали попали попали попали попали попали попали попали попали попали попали попали попали попали попали попали попали попали попали попали попали попали попали попали п                                                                                                    | Содержи<br>содержи<br>содержи<br>середовиш<br>кимое / Фо                                                                                                    | С ВИЛ.<br>О ВИЛ.<br>О ВИЛ.<br>ВИЛ.<br>О ВИЛ.<br>О ВИЛ. | Канаськой университету<br>Вище сучисного университету            | С В 22 2 2 2 2 2 2 2 2 2 2 2 2 2 2 2 2 2                                                                                                     | Cammarly C Free Col                                                                                                    | // 40 мю 12:13<br>15:06.24<br>+ −<br>№<br>ne Docum |
| P Введите здесь текст     Сонского сонского     Сонского сонского     Контакты и помощь     Вадажия     Контакты и помощь     Вадажия     Контакты и помощь     Вадажия     Контакты и помощь     Вадажия     Сонского     Унверситется     Сонского     Сонского                                                                                                    | г для поиска<br>Орма<br>модентический<br>ин Wo ороно<br>Выпуск<br>Выпуск                                                                                                    | цін<br>поларь Муль<br>ловарь Муль<br>СКИ ИС С<br>ОСВІТНЕ Б:<br>СКИ ИС С<br>ОСВІТНЕ Б:<br>К для издая<br>т.<br>Номм<br>Г<br>Г                                                                                                    | ния видсечие<br>одержи<br>ссередовищи<br>ния видсечие<br>оми:<br>1<br>мере<br>20<br>одер 20                                                                                                    |                                                                                                    | IVCK<br>Собеськой унеерс<br>УНІВЕ<br>Вице Сучасного уневерситету | С                                                                                                    | Cammarly C Free Ord                                                                                                    | // 12:13<br>15:06 24<br>+ −<br>me Docum            |
| <ul> <li>Р Введите здесь текст</li> <li>Саемо інфос</li> <li>Саемо інфос</li> <li>Саемо інфос</li> <li>Саемо інфос</li> <li>Саемо інфос</li> <li>Саемо інфос</li> <li>Саемо інфос</li> <li>Само издания</li> <li>Контакты и помощь</li> <li>Вадажите ссептне Е.</li> <li>Контакты и помощь</li> <li>Вадажите ссептне Е.</li> <li>Контакты и помощь</li> <li>Вадажите ссептне Е.</li> <li>Контакты и помощь</li> <li>Вадажите ссептне Е.</li> <li>Самоноусцина помощь</li> <li>Вадажите ссептне Е.</li> <li>Самоноусцина помощь</li> <li>Вадажите ссептне Е.</li> <li>Самоноусцина помощь</li> <li>Вадажите ссептне Е.</li> <li>Самоноусцина помощь</li> <li>Вадажите ссептне Е.</li> <li>Самоноусцина помощь</li> <li>Вадажите ссептне Е.</li> <li>Самоноусцина помощь</li> <li>Вадажите ссептне Е.</li> <li>Самоноусцина помощь</li> <li>Вадажите ссептне Е.</li> <li>Самоноусцина помощь</li> <li>Вадажите ссептне Е.</li> <li>Самоноусцина помощь</li> <li>Самоноусцина помощь</li> <li>Вадажите ссептне Е.</li> <li>Самоноусцина помощь</li> <li>Вадажите ссептне Е.</li> <li>Самоноусцина помощь</li> <li>Самоноусцина помощь<td>а для поиска<br/>ррма<br/>урма<br/>коретісия се<br/>коретісия се<br/>відкрите<br/>універси<br/>відкрите<br/>відкрите</td><td>цін<br/>поларь Мулі<br/>ловарь Мулі<br/>СКИ И С<br/>ОСВІТНЕ Б:<br/>к для издая<br/>т.<br/>Ном<br/>Г<br/>Г</td><td>Предоктальной предоктивной предоктивно  При предоктивной предоктивной предоктивной предоктивной предоктивной предоктивной предоктивной предоктивной предоктивной предоктивной предоктивной предоктивной предоктивной предоктивной предоктивной предоктивно  При предоктивной пре</td><td></td><td>IVCK<br/>Собесного уневерситету<br/>инце сочисного уневерситету</td><td>С</td><td></td><td>// (4) уло 12:13<br/>15:06.21<br/>+ — _<br/>ме Docum</td></li></ul> | а для поиска<br>ррма<br>урма<br>коретісия се<br>коретісия се<br>відкрите<br>універси<br>відкрите<br>відкрите                                              | цін<br>поларь Мулі<br>ловарь Мулі<br>СКИ И С<br>ОСВІТНЕ Б:<br>к для издая<br>т.<br>Ном<br>Г<br>Г                                                                                                    | Предоктальной предоктивной предоктивно  При предоктивной предоктивной предоктивной предоктивной предоктивной предоктивной предоктивной предоктивной предоктивной предоктивной предоктивной предоктивной предоктивной предоктивной предоктивной предоктивно  При предоктивной пре       |                                                                                                    | IVCK<br>Собесного уневерситету<br>инце сочисного уневерситету    | С                                                                                                    |                                                                                                    | // (4) уло 12:13<br>15:06.21<br>+ — _<br>ме Docum  |

1. Та завантажуємо обкладинку випуску з максимальною шириною 200рх і зберігаємо

.

| 🔢   M   🗎  | × © M M M 0         | Ú   H   🚼   mz   mz   G   🖁                                                                                                    | : 0 0 :: 0 0                      | 0 5 0 0 0           | G   👪   👪   👪   🖬  | 0000        | ୬ ଡ ଡ  +            | -        | σ | ×  |
|------------|---------------------|----------------------------------------------------------------------------------------------------|-----------------------------------|---------------------|--------------------|-------------|---------------------|----------|---|----|
| → C        | iournals.indexcoper | micus.com/representative/                                                                                                    | ssue/form/224026                  |                     |                    |             |                     | \$       | 0 | 0  |
| Приложения | 😋 Download your Wo  | 🍈 словарь Мультитран                                                                                                    | 👘 Курс Використанн                | 🔢 Київський універс | 🌉 Команда - Раде 2 | G Grammarly | 🛃 Free Online Docum | ì        |   | 30 |
|            |                     | Дата с обложки:<br>Видимость                                                                                                    | 2                                 |                     |                    |             |                     |          |   |    |
|            |                     | Обложка выпуска                                                                                                    |                                   |                     |                    |             |                     |          |   |    |
|            |                     | Нажмите или перета<br>ореневоситовка,<br>с-виуаловаент<br>ор мосени инстрактор<br>удила сима<br>орина сима<br>(Максимальная ширина обло | щите файлы здесь, ч<br>көн 200рн) | гобы загрузить      |                    |             |                     |          |   |    |
|            |                     |                                                                                                    |                                   |                     |                    |             | Отменить            | Сохранит |   |    |

🖽 🧧 🧰 🟦 💼 🚺 🗐

Випуск і статті до нього додані! Вітаю!

🗄 🔎 Введите здесь текст для поиска

# Як завантажити окремо статтю до випуску

2. Вибираємо пункт меню – Випуски та їх зміст – натискаємо – додати новий випуск

| иложения 💊 Download your V                                                                                                    | и Wo 🍿 словарь Мультитран 🏫 Курс: Використанн 🄢 Київський універс 📑 Команда - Раде 2 🌚 Grammarly 😰 Free Online Docum 🔹                                                                                                    |
|----------------------------------------------------------------------------------------------------|----------------------------------------------------------------------------------------------------|
| онтакты и помощь<br>крите Ocbithe E-<br>ЕДОВИЩЕ СУЧАСНОГО<br>ВЕРСИТЕТУ                                                                  | відкумите освітнє в-середовище сучасного<br>університету<br>/ Выпуски и содержимое                                                                                                    |
| Выпуски и<br>одержимое                                                                                                    | Рекомендуем Вам вводить содержимое паспорта по разделаи: общая информация; содержание отдельных изданий, справочная библиография<br>(осылки) для отдельных публикаций, а также полные тексты публикаций в виде прикрепленных файлов. Редакции, регулярно публикующие<br>научные статых (техисы, истаданные, каматериалы в формате РDP Б Паспоси; строят индексы цитирования, увеличивают диапазон и узнаваемость<br>издания в мире науки. Одновременно реализуют политику противодействия « <i>Predatory Journals</i> ». |
| ∃ Анкета ICI Journals<br>laster List                                                                                                    | Выпуски и статьи можно ввести в систему отдельно либо воспользоваться специально подготовленным инструментом, чтобы импортировать все выпуски журналов автоматически.                                                                                                    |
|                                                                                                    | СКАЧАТЬ инструкцию, которая объясняет все проблемы, связанные с добавлением выпусков через систему ICI World of Journals.                                                                                                    |
| здополнительные<br>слуги <                                                                                                    |                                                                                                    |
| дополнительные<br>слуги <<br>Оценка по Желанию<br>Сертификат                                                                            | Все выпуски издания вдечите освітнє 6-серєдовище сучасного університету. Импортировать выпуски и содержимов Добавить новый выпуск                                                                                                    |
| <ul> <li>дополнительные</li> <li>слуги</li> <li>Оценка по Желанию</li> <li>Сертификат</li> <li>Подробный отчет об<br/>оценке</li> </ul> | Все выпуски издания вдачите освітне є-середовище сучасного унверситету. Импортировать вилуски и содержимов. Добавить новый выпуск<br>Показать _MEHO_ позиции                                                                                                    |
| 5 дополнительные<br>слути<br>Оценка по Желанию<br>Сертификат<br>Подробный отчет об<br>оценке<br>Логотип                                 | Все выпуски издания видочите освітнє Є-серєдовище сучасного унверситету. Импортироваль вилуски и содержимог. Добавиль нольй выпуск<br>Показать_МЕНО_ позиции<br>Том Номер Год Дата Дата с Количество добавленных к Видимость Обложка Операции                                                                                                    |

#### 3. Заповнюємо інформацію про випуск

| $\leftarrow \rightarrow C$ iournals.index   | copernicus.com/representative/            | issue/form/             |                            |                                             |           |                       | \$        | 6           | 0  |
|---------------------------------------------|-------------------------------------------|-------------------------|----------------------------|---------------------------------------------|-----------|-----------------------|-----------|-------------|----|
| Приложения 💪 Download you                   | ır Wo 🥡 словарь Мультитран                | Курс: Використанн       | 10 Київський універс       | 🍯 Команда - Page 2                          | Grammarly | 👰 Free Online Docu    | ım        |             | 33 |
| Kateryna Osmolyk<br>k.osmolyk⊜kubg.edu.ua   |                                           | D<br>NALS               | ВІДКРИ<br>СЕРЕДОВИ<br>УНІВ | ТЕ ОСВІТНЄ Е-<br>ІЩЕ СУЧАСНОГО<br>ВЕРСИТЕТУ | η         | резентационная п<br>В | анель 🔛 🗃 | 📕 🗭<br>гемы | ·  |
| 🚔 Мои издания                               | Выпуски и содер                           | ожимое                  |                            |                                             |           |                       |           |             |    |
| ? Контакты и помощь                         | ВІДКРИТЕ ОСВІТНЄ Е-СЕРЕДО<br>УНІВЕРСИТЕТУ | ОВИЩЕ СУЧАСНОГО         |                            |                                             |           |                       |           |             |    |
| ВІДКРИТЕ ОСВІТНЄ Е-<br>СЕРЕДОВИЩЕ СУЧАСНОГО | у сопуски и содерживае                    | +opina boniyeaa         |                            |                                             |           |                       |           |             |    |
| УНІВЕРСИТЕТУ                                | Добавление выпуска в                      | издание відкрите освіти | НЕ Е-СЕРЕДОВИЩЕ СУЧАСНО    | О УНІВЕРСИТЕТУ                              |           |                       |           |             |    |
| і Выпуски и<br>содержимое                   | Том:                                      |                         |                            |                                             |           |                       |           |             |    |
| 🕮 Анкета ICI Journals<br>Master List        | Номер:                                    |                         |                            |                                             |           |                       |           |             |    |
| 🗄 Дополнительные<br>услуги <                | Год:                                      |                         |                            |                                             |           |                       |           |             |    |
| Оценка по Желанию                           |                                           | np. 2015                |                            |                                             |           |                       |           |             |    |
| Сертификат                                  | Количество статей                         |                         |                            |                                             |           |                       |           |             |    |
|                                             |                                           |                         |                            |                                             |           |                       |           |             |    |

4. Завантажте обкладинку випуску з максимальною шириною 200рх

| ← → C i journals.indexcopern      | icus.com/representative/i | ssue/form/             |                   |                    |                    |                     | ☆ 6                 | • •    |
|-----------------------------------|---------------------------|------------------------|-------------------|--------------------|--------------------|---------------------|---------------------|--------|
| 🧮 Приложения  Download your Wo    | 🍘 словарь Мультитран      | 🏫 Курс: Використанн 🧧  | Київський універс | 🌉 Команда - Раде 2 | <b>G</b> Grammarly | 🔯 Free Online Docum |                     |        |
| Подробным отчет об<br>оценке      | Дата публикации:          | 2019-11-30             |                   |                    |                    |                     |                     | ^      |
| Логотип                           |                           |                        |                   |                    |                    |                     |                     |        |
| Мои заказы                        | дата с обложки:           |                        |                   |                    |                    |                     |                     |        |
|                                   | Видимость                 |                        |                   |                    |                    |                     |                     |        |
|                                   |                           |                        |                   |                    |                    |                     |                     |        |
|                                   |                           |                        |                   |                    |                    |                     |                     |        |
|                                   |                           |                        |                   |                    |                    |                     |                     |        |
|                                   | бложка выпуска            |                        |                   |                    |                    |                     |                     |        |
|                                   | Нажмите или перета        | щите файлы здесь, чтоб | а загрузить       |                    |                    |                     |                     |        |
|                                   |                           |                        |                   |                    |                    |                     |                     |        |
|                                   |                           |                        |                   |                    |                    |                     |                     |        |
|                                   |                           |                        |                   |                    |                    |                     |                     |        |
|                                   |                           |                        |                   |                    |                    |                     |                     |        |
|                                   | Максимальная ширина об    | тожки 200ря)           |                   |                    |                    |                     |                     |        |
|                                   |                           |                        |                   |                    |                    |                     |                     |        |
|                                   |                           |                        |                   |                    |                    |                     |                     | *      |
| 🖹 cover_issue_9_uk_UA.jpg \land 🔳 | copernicus-issuexml       | ^                      |                   |                    |                    |                     | Показать все        | ×      |
| Введите здесь текст для по        | риска                     | ි 😑 🚍 💼 💼              | 0                 | 🕒 <u> </u> 🙂       | 1 6 🥖              | ~ ℃ 🕃 🧟 41 x00      | 11:52<br>15.06.2020 | $\Box$ |

| Приложения 🍇 Download your Wo | 🝈 c    | товарь Мульт | итран    | Kung Durana and      |                      |                    |                                   |                   |   |
|-------------------------------|--------|--------------|----------|----------------------|----------------------|--------------------|-----------------------------------|-------------------|---|
|                               |        |              |          | п курс: використанн  | 10 Київський універс | 🌉 Команда - Page 2 | 🕒 Grammarly 🛛 🕅 Free Online Docum | 39                |   |
|                               |        |              |          |                      |                      |                    |                                   |                   | • |
|                               | 0      | 6            | 2019     | 2019-04-26           | 12/12                | Да                 | тинеме                            | Удалить<br>Статьи |   |
|                               | 1      | 7            | 2019     | 2019-11-30           | 0/13                 | Да                 |                                   | Удалить<br>Статьи | Ē |
|                               | Показы | вает от _СТ/ | АРТА_ до | о_КОНЦА_ ИЗ _BCEX_ З | аписей               |                    | <                                 | < 1 >>>           |   |

6. Ви натискаєте клавішу статті – і можете додавати та редагувати статті меме × ємммоць по статті – о ×

|                                                           | no W cooupe mysermipen                | Nipe ontopictume                         | inni ynaepe 🤤 Konuruu - ruge                                | Guinnary           |                                   |                    |
|-----------------------------------------------------------|---------------------------------------|------------------------------------------|-------------------------------------------------------------|--------------------|-----------------------------------|--------------------|
| Kateryna Osmolyk<br>.osmolyk⊚kubg.edu.ua                  |                                       | S                                        | ВІДКРИТЕ ОСВІТНЄ Е-<br>СЕРЕДОВИЩЕ СУЧАСНОГО<br>УНІВЕРСИТЕТУ | D                  | Презентационная панель<br>Выход і | 🔲 🎛 📕<br>ИЗ СИСТЕМ |
| Мои издания Контакты и помощь                             | Статьи<br>відкрите освітнє е-середови | ЩЕ СУЧАСНОГО УНІВЕРСИТЕТУ                | / Выпуски и содержание / Ст                                 | гатьи в издании 20 | 19 - 1 - 7                        |                    |
| ІДКРИТЕ ОСВІТНЄ Е-<br>ІЕРЕДОВИЩЕ СУЧАСНОГО<br>НІВЕРСИТЕТУ | Список доступных статей д             | <b>уля ИЗДАНИЯ</b> Год 2019, Том 1, Номн | ер 7 (Вернуться к списку выпусков) 7                        |                    | Добавить но                       | вую статью         |
| і Выпуски и<br>содержимое                                 | Поиск                                 |                                          |                                                             |                    |                                   | Поиск!             |
| 🖾 Анкета ICI Journals<br>Master List                      | название                              |                                          | μ                                                           | ата публикации     |                                   |                    |
| Дополнительные<br>услуги <                                |                                       |                                          |                                                             |                    |                                   |                    |
|                                                           | Copyright Index Copernicus © 2        | 018                                      | INDEX OPERNICUS                                             |                    |                                   |                    |
|                                                           |                                       |                                          |                                                             |                    |                                   |                    |

7. Тут ви вносите інформацію про Ваші статті та додаєте їх. Варто вносити всю інформацію англійською мовою.

| → C      journals.indexcope                             | rnicus.com/representative/a | rticle/create?issueId=2 | 24025                |                    |             |                   | \$       | ø   |
|---------------------------------------------------------|-----------------------------|-------------------------|----------------------|--------------------|-------------|-------------------|----------|-----|
| Приложения 🍫 Download your Wo.                          | 🍿 словарь Мультитран        | 🐔 Курс: Використанн     | то Київський універс | 🌉 Команда - Page 2 | G Grammarly | Free Online Docum |          |     |
| Контакты и помощь                                       |                             |                         | -                    |                    |             |                   |          |     |
| ДКРИТЕ ОСВІТНЕ Е-<br>ЕРЕДОВИЩЕ СУЧАСНОГО<br>НІВЕРСИТЕТУ | Создание новой / измен      | ление статьи            |                      |                    |             |                   |          |     |
| і Выпуски и<br>содержимое                               | Название статьи:            |                         |                      |                    |             |                   |          |     |
| 🖽 Анкета ICI Journals<br>Master List                    | Языковая версия :           | EN                      |                      |                    |             |                   | ```      | -   |
| Дополнительные<br>услуги <                              | Тип статьи:                 |                         |                      |                    |             |                   |          |     |
|                                                         | Тезисы:                     |                         |                      |                    |             |                   |          | 4   |
|                                                         | Дата публикации<br>статьи:  | <b>m</b>                |                      |                    |             |                   |          |     |
| cover_issue_9_uk_UA.jpg \land 🔮                         | copernicus-issuexml         | ~                       |                      |                    |             |                   | Показать | все |

# 8. І завантажуєте статтю в PDF

| M 11  M                            | × 6   M   M                     | <b>M □</b>  Ů       | H B                                                                   | :: 0 0 :: 0 0             | 🗣   O   👼   O   O   O | ⊗   G   <b>\$\$</b>   <b>\$\$</b>   <b>\$\$</b>   <b>\$\$</b> | 00000       | ⊗ ⊗ ⊗  +            | -                                        | ٥   | ×  |
|------------------------------------|---------------------------------|---------------------|-----------------------------------------------------------------------|---------------------------|-----------------------|---------------------------------------------------------------|-------------|---------------------|------------------------------------------|-----|----|
| $\leftarrow \   \rightarrow \   G$ | iournals.inde                   | xcopernicu          | is.com/representativ                                                  | e/article/create?issueId= | 224025                |                                                               |             |                     | ☆                                        | 0   | 0  |
| Приложения                         | 🖌 🗞 Download yo                 | ur Wo 🧃             | 🧿 словарь Мультитра                                                   | н 👘 Курс: Використанн.    | 🔟 Київський універс   | 🧵 Команда - Раде 2                                            | 🜀 Grammarly | 🔁 Free Online Docum |                                          |     | 39 |
|                                    |                                 | фай                 | айл PDF (.pdf)<br>Нажмите или перетаците файлы здесь, чтобы загрузить |                           |                       |                                                               |             |                     |                                          |     | •  |
| Cover_issue                        | 2_9_uk_UA.jpg ледите здесь текс | 🔊 ссо<br>т для поие | opernicus-issuexml                                                    | ·<br># <b>e = f</b>       |                       | -                                                             | • • •       | Отменить            | Сохрани<br>Показать<br>12:01<br>15:06:20 | все | ×  |

Зберігаєте і необхідна стаття додана!